## WorkMax App Set-Up

## App to download

| •II Verizo                     | n 奈             | 9:                                                                                                    | 9:37 AM          |                               | 90%                 |
|--------------------------------|-----------------|----------------------------------------------------------------------------------------------------|------------------|-------------------------------|---------------------|
| Q Workmax                      |                 |                                                                                                    |                  | ⊗                             | Cancel              |
| WorkMax<br>Business<br>★★★☆ 11 |                 |                                                                                                    |                  |                               | OPEN                |
| •                              | NUMBER<br>ROMAN | - The Party of the Party of the | HOME ()          | BACK FOR                      | N FIELDS            |
|                                | Enter Pin       | CLOCK I                                                                                                    | vesel Hanson     | Were you injure               | ed today? * 🗨 Yes 💮 |
| 1                              | 2 3             | 3 () TME                                                                                                    |                  | Describe Injury<br>Broken Log |                     |
| -4                             | 5 6             | B ASSETS                                                                                                    |                  | Who Else Was There?           |                     |
| 7                              | 8 9             | · PORMS                                                                                                    |                  |                               |                     |
| Clear                          | 0               | @ SEPINCE                                                                                                    |                  | Which Hospital?               |                     |
|                                |                 |                                                                                                    |                  | Acree Medical                 |                     |
|                                |                 |                                                                                                    |                  | Signature                     | p                   |
|                                |                 |                                                                                                    |                  |                               |                     |
| Today                          |                 | <b>a</b> mes                                                                                                    | <b>e</b><br>Apps | Arcade                        | Q<br>Search         |

Refer to device invite email **Enter Device ID from email Click Register Device** 9:40 AM WorkMax ONE PLATFORM FOR COMPLETE RESOURCE MANAGEMENT caf9868 2 3 4 5 6 7 8 9 0 " 1 : ( ) \$ & @ ; ? ' !  $\bigotimes$ ٢ Ŷ space

## **Open App**

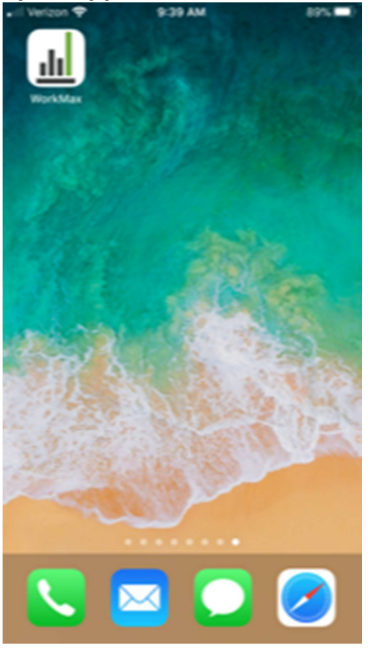

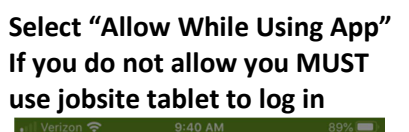

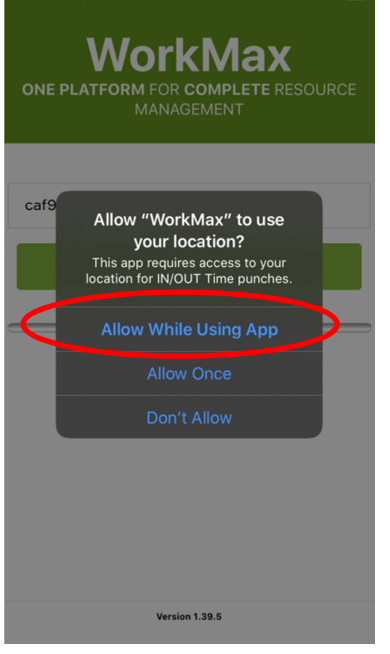

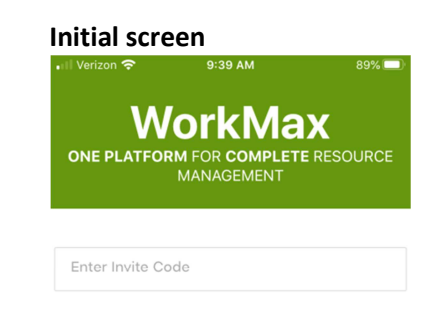

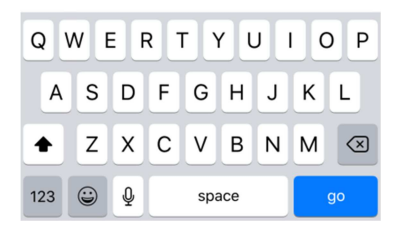

Select "OK" - all users need photo for profile & for badges that will be issued.

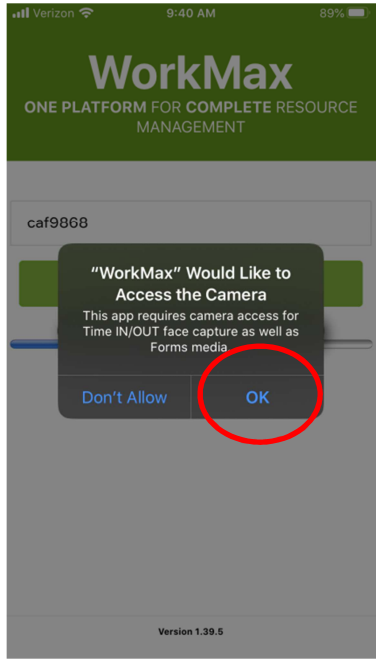

\*Your Device ID can only be used 1 time. If you have to delete the App for any reason and re-install you will need to contact payroll for a new Device ID.